## **RESOL** DeltaSol<sup>®</sup> BS

Montage

Anschluss

Bedienung

Fehlersuche

**Systembeispiele** 

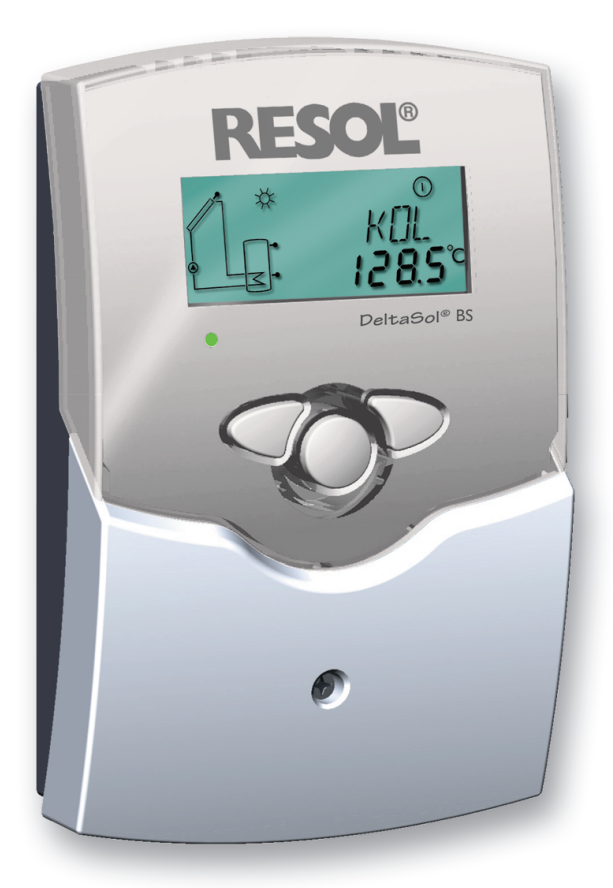

Vielen Dank für den Kauf dieses RESOL-Gerätes. Bitte lesen Sie diese Anleitung sorgfältig durch, um die Leistungsfähigkeit dieses Gerätes optimal nutzen zu können.

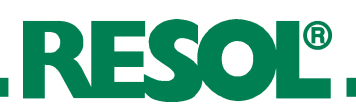

## Inhaltsverzeichnis

| Impressum<br>Sicherheitshinweise        |                             |     |  |  |  |
|-----------------------------------------|-----------------------------|-----|--|--|--|
| Technische Daten und Funktionsübersicht |                             |     |  |  |  |
| 1.                                      | Installation                | . 5 |  |  |  |
| 1.1                                     | Montage                     | . 5 |  |  |  |
| 1.2                                     | Elektrischer Anschluss      | . 5 |  |  |  |
| 1.2.1                                   | Standard-Solarsystem        | 6   |  |  |  |
| 1.2.2                                   | Solarsystem und Nachheizung | . 6 |  |  |  |
| 2.                                      | Bedienung und Funktion      | .7  |  |  |  |
| 2.1                                     | Einstelltaster              | . 7 |  |  |  |
| 2.2                                     | System Monitoring-Display   | . 7 |  |  |  |
| 2.2.1                                   | Kanalanzeige                | 7   |  |  |  |
| 2.2.2                                   | Symbolleiste                | 7   |  |  |  |

| 2.2.3    | System-Screen                    | 8  |
|----------|----------------------------------|----|
| 2.3      | Blinkcodes                       | 8  |
| 2.3.1    | System-Screen Blinkcodes         | 8  |
| 2.3.2    | LED Blinkcodes                   | 8  |
| 3.       | Erstinbetriebnahme               | 9  |
| 4.       | Regelparameter und Anzeigekanäle | 10 |
| 4.1      | Kanal-Übersicht                  | 10 |
| 4.1.1-6  | Anzeige-Kanäle                   | 11 |
| 4.1.7-19 | Einstell-Kanäle                  | 12 |
| 5.       | Tipps zur Fehlersuche            | 17 |
| 5.1      | Verschiedenes                    | 18 |
| 6.       | Zubehör                          | 20 |
|          |                                  |    |

#### Sicherheitshinweis:

Lesen Sie bitte die folgenden Hinweise zur Montage und Inbetriebnahme vor Inbetriebnahme genau durch. Die Installation und der Betrieb ist nach den anerkannten Regeln der Technik durchzuführen. Die Unfallverhütungsvorschriften der Berufsgenossenschaften sind zu beachten. Die bestimmungswidrige Verwendung sowie unzulässige Änderungen bei der Montage führen zum Ausschluss jeglicher Haftungsansprüche. Folgende Regeln der Technik sind besonders zu berücksichtigen:

DIN 4757, Teil 1

Sonnenheizungsanlagen mit Wasser und Wassergemischen als Wärmeträger;Anforderungen an die sicherheitstechnische Ausführung

DIN 4757, Teil 2

Sonnenheizungsanlagen mit organischen Wärmeträgern; Anforderungen an die sicherheitstechnische Ausführung DIN 4757.Teil 3

Sonnenheizungsanlagen; Sonnenkollektoren; Begriffe; sicherheitstechnische Anforderungen; Prüfung der Stillstandtemperatur DIN 4757, Teil 4

Solarthermische Anlagen; Sonnenkollektoren; Bestimmung von Wirkungsgrad, Wärmekapazität und Druckabfall.

Zudem werden derzeit europäische CE-Normen erarbeitet: PrEN 12975-1

Thermische Solaranlagen und ihre Bauteile; Kollektoren, Teil 1: Allgemeine Anforderungen.

PrEN 12975-2

Thermische Solaranlagen und ihre Bauteile; Kollektoren; Teil 2: Prüfverfahren

PrEN 12976-1

Thermische Solaranlagen und ihre Bauteile; Vorgefertigte Anlagen, Teil 1: Allgemeine Anforderungen

PrEN 12976-2

Thermische Solaranlagen und ihre Bauteile; Vorgefertigte Anlagen, Teil 2: Prüfverfahren

PrEN 12977-1

Thermische Solaranlagen und ihre Bauteile; Kundenspezifisch gefertigte Anlagen, Teil 1: Allgemeine Anforderungen PrEN 12977-2

Thermische Solaranlagen und ihre Bauteile; Kundenspezifisch gefertigte Anlagen, Teil 2: Prüfverfahren

PrEN 12977-3

Thermische Solaranlagen und ihre Bauteile; Kundenspezifisch gefertigte Anlagen, Teil 3: Leistungsprüfung von Warmwasserspeichern.

## Impressum

Diese Montage- und Bedienungsanleitung einschließlich aller seiner Teile ist urheberrechtlich geschützt. Eine Verwendung außerhalb des Urheberrechts bedarf der Zustimmung der Firma RESOL - Elektronische Regelungen GmbH. Dies gilt insbesondere für Vervielfältigungen / Kopien, Übersetzungen, Mikroverfilmungen und die Einspeicherung in elektronischen Systemen.

Herausgeber: RESOL - Elektronische Regelungen GmbH

## Wichtiger Hinweis

Die Texte und Zeichnungen dieser Anleitung entstanden mit größtmöglicher Sorgfalt und nach bestem Wissen. Da Fehler nicht auszuschließen sind, weisen wir auf Folgendes hin:

Grundlage Ihrer Projekte sollten ausschließlich eigene Berechnungen und Planungen an Hand der jeweiligen gültigen Normen und DIN-Vorschriften sein. Wir schließen jegliche Gewähr für die Vollständigkeit aller in dieser Anleitung veröffentlichten Zeichnungen und Texte aus, sie haben lediglich Beispielcharakter. Werden darin vermittelte Inhalte benutzt oder angewendet, so geschieht dies ausdrücklich auf das eigene Risiko des jeweiligen Anwenders. Eine Haftung des Herausgebers für unsachgemäße, unvollständige oder falsche Angaben und alle daraus eventuell entstehenden Schäden wird grundsätzlich ausgeschlossen.

Irrtum und technische Änderungen vorbehalten

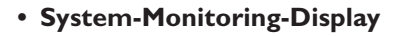

- bis zu 4 Temperatursensoren Pt1000
- Wärmebilanzierung
- Funktionskontrolle
- Bedienerfreundlich durch einfache Handhabung
- montagefreundliches Gehäuse in herausragendem Design
- optional Drehzahlregelung, solarer Betriebsstundenzähler und Thermostatfunktion

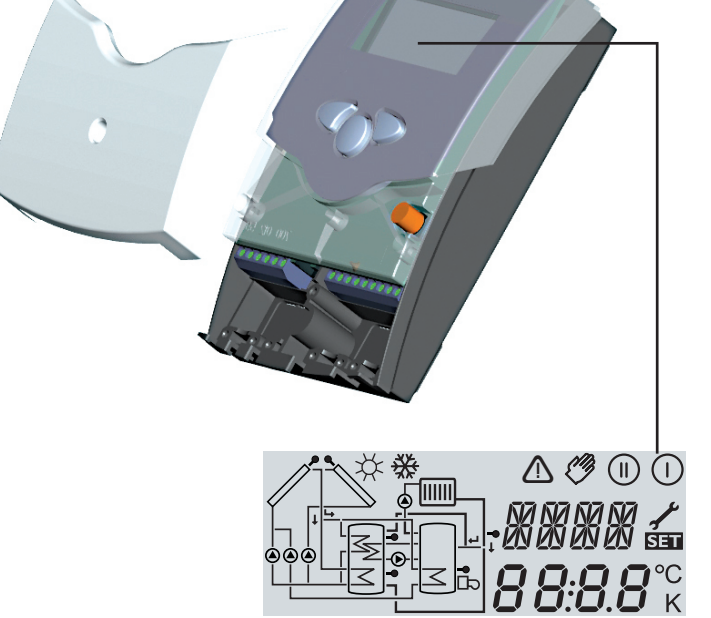

155

**FSOI**®

#### Lieferumfang:

1 x DeltaSol<sup>®</sup> BS

- 1 x Zubehörbeutel
  - 1 x Ersatzsicherung T4A
  - 2 x Schraube und Dübel
  - 4 x Zugentlastung und Schrauben
  - 1 x Kondensator 4,7 nF

Zusätzlich im Komplettpaket:

- 1 x Sensor FKP6
- 2

## Regl

| 2 x Sensor FRP      | 26                    |                     | 110                        |                       | 11<br>13<br>47          |                              |  |
|---------------------|-----------------------|---------------------|----------------------------|-----------------------|-------------------------|------------------------------|--|
| Geräteversion<br>PG | Halbleiter-<br>Relais | Standard-<br>Relais | Betriebsstun-<br>denzähler | Drehzahl-<br>regelung | Thermostat-<br>funktion | Wärmemengen-<br>bilanzierung |  |
| 66.30               | 0                     | 1                   | ja                         | nein                  | nein                    | ja                           |  |
| 67.30               | 1                     | 0                   | ja                         | ja                    | nein                    | ja                           |  |
| 68.30               | 0                     | 2                   | ia                         | noin                  | ia                      | ia                           |  |

66

0

28

3

## 69.30 **Technische Daten**

Gehäuse:

Kunststoff, PC-ABS und PMMA Schutzart: IP 20 / DIN 40050

Umgebungstemp.: 0 ... 40 °C

**Abmessung:** 172 x 110 x 46 mm Einbau: Wandmontage, Schalttafel-Einbau möglich

Anzeige: System-Monitor zur Anlagenvisualisierung, 16-Segment Anzeige, 7-Segment Anzeige, 8 Symbole zum Systemstatus und Betriebskontrolllampe

Bedienung: Über drei Drucktaster in Gehäusefront

Funktionen: Temperaturdifferenzregler mit optional zuschaltbaren Anlagenfunktionen. Funktionskontrolle gemäß BAW-Richtlinie, Betriebsstundenzähler für die Solarpumpe, Röhrenkollektorfunktion, Drehzahlregelung (PG 67.30 und PG 69.30) und Wärmemengenbilanzierung,

ja

ja

Eingänge: für 4 Temperatursensoren Pt1000

Ausgänge: je nach Version, siehe Übersicht "Reglervarianten"

Versorgung: 210 ... 250 V~

1

**Gesamtschaltleistung:** 4 (2) A 250 V~

ja

#### Wirkungsweise:

Typ 1.b (Versionen 66.30, 68.30)

ia

Typ 1.y (Versionen 67.30, 69.30)

Schaltleistung pro Relais:

Halbleiterrelais: 1,6 (1) A 250 V~

Elektromechanisches Relais: 4 (2) A 250 V~

© RESOL 05140 deltasol\_bs.mon.pmd

CE

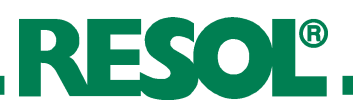

## Anwendungsbeispiele DeltaSol<sup>®</sup> BS

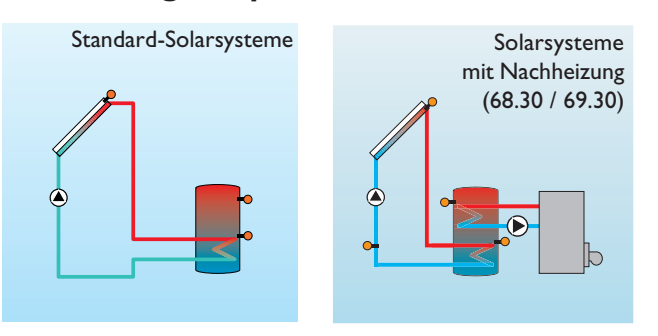

Ausführliche Anschlusspläne zu den aufgezeigten Systemen finden Sie in Kapitel 1.

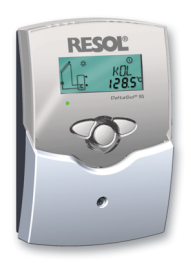

## Bestellhinweise

| • | Version 66.30: 1 Standardrelais, Betriebsstundenzähler |            |
|---|--------------------------------------------------------|------------|
|   | RESOL DeltaSol <sup>®</sup> BS/1                       | 115 410 10 |
|   | RESOL DeltaSol <sup>®</sup> BS / 1 - Komplettpaket     |            |
|   | inkl. 3 Temperatursensoren Pt1000 (1 x FKP6, 2 x FRP6) | 115 410 20 |
| • | Version 67.30: 1 Halbleiterrelais, Drehzahlregelung,   |            |
|   | Betriebsstundenzähler                                  |            |
|   | RESOL DeltaSol <sup>®</sup> BS / 2                     | 115 410 30 |
|   | RESOL DeltaSol <sup>®</sup> BS / 2 - Komplettpaket     |            |
|   | inkl. 3 Temperatursensoren Pt1000 (1 x FKP6, 2 x FRP6) | 115 410 40 |
| • | Version 68.30: 2 Standardrelais, Thermostatfunktion,   |            |
|   | Betriebsstundenzähler                                  |            |
|   | RESOL DeltaSol® BS/3                                   | 115 420 60 |
|   | RESOL DeltaSol <sup>®</sup> BS / 3 - Komplettpaket     |            |
|   | inkl. 3 Temperatursensoren Pt1000 (1 x FKP6, 2 x FRP6) | 115 410 70 |
| • | Version 69.30: 1 Halbleiterrelais,1 Standardrelais,    |            |
|   | Drehzahlregelung, Betriebsstundenzähler, Thermostat-   |            |
|   | funktion                                               |            |
|   | RESOL DeltaSol <sup>®</sup> BS/4                       | 115 420 80 |
|   | RESOL DeltaSol <sup>®</sup> BS / 4 - Komplettpaket     |            |
|   | inkl. 3 Temperatursensoren Pt1000 (1 x FKP6, 2 x FRP6) | 115 420 90 |
|   |                                                        |            |

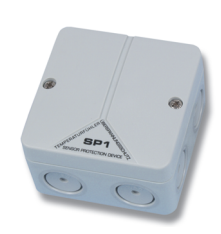

## Zubehör Überspannungsschutz

Der RESOL Überspannungsschutz SP1 sollte grundsätzlich zum Schutz der empfindlichen Temperatursensoren im oder am Kollektor gegen fremdinduzierte Überspannungen (ortsnahe Blitzeinschläge etc.) eingesetzt werden.

**RESOL SP1** 

Artikel-Nr.: 180 110 10

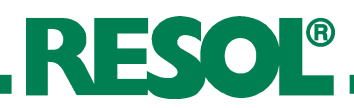

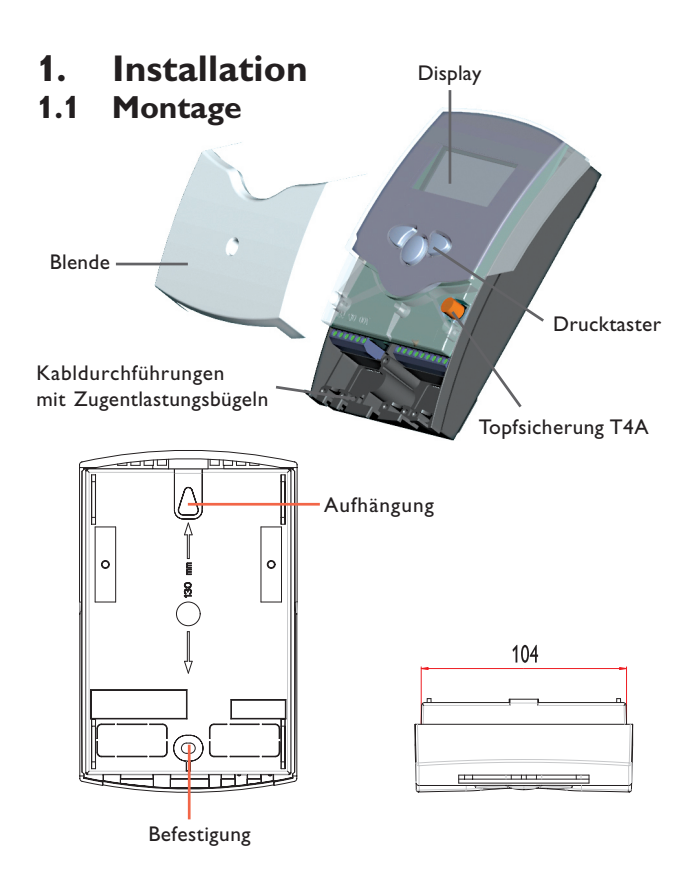

## **1.2 Elektrischer Anschluss**

## PG 66.30 und 67.30

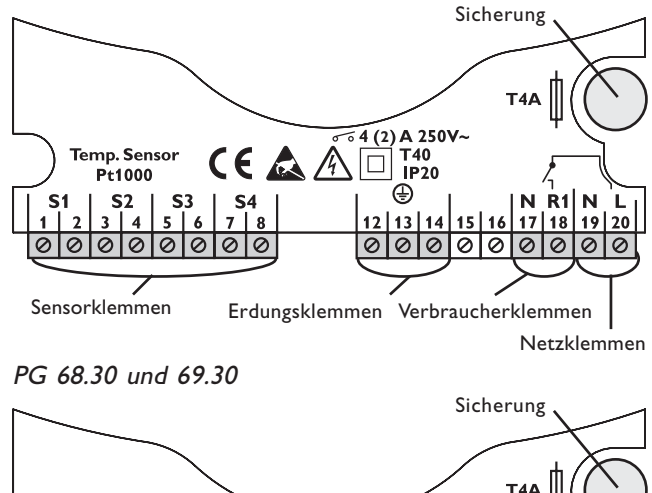

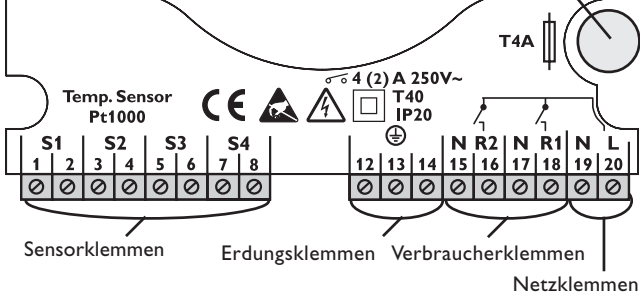

#### Hinweis:

Die Relais sind für die Drehzahlregelung als Halbleiterrelais ausgeführt. Diese benötigen eine Mindest-Last von 20 W (Leistungsaufnahme des Verbrauchers) für eine einwandfreie Funktion. Bei Anschluss von Hilfsrelais, Motorventilen o. ä. muss der dem Montagematerial beigefügte Kondensator parallel an dem entsprechenden Relaisausgang angeschlossen werden.

Achtung: bei Anschluss von Hilfsrelais oder Ventilen die Mindestdrehzahl auf 100 % stellen.

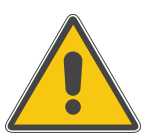

#### Achtung!

Vor jedem Öffnen des Gehäuses allpolige Trennung von der Netzspannung sicherstellen.

Die Montage darf ausschließlich in trockenen Innenräumen erfolgen. Beachten Sie, dass das Gerät für eine einwandfreie Funktion an dem ausgewählten Ort keinen starken elektromagnetischen Feldern ausgesetzt sein darf. Der Regler muss über eine zusätzliche Einrichtung mit einer Trennstrecke von mindestens 3 mm allpolig bzw. mittels einer Trennvorrichtung (Sicherung) nach den geltenden Installationsregeln vom Netz getrennt werden können. Bei der Installation der Netzanschlussleitung und der Sensorleitungen auf getrennte Verlegung achten.

- 1. Kreuzschlitzschraube in der Blende herausdrehen und Blende nach unten vom Gehäuse abziehen.
- 2. Aufhängung auf dem Untergrund markieren und beiliegenden Dübel mit zugehöriger Schraube vormontieren.
- Gehäuse am Aufhängungspunkt einhängen, Befestigung auf dem Untergrund markieren (Lochabstand 130 mm), anschließend unteren Dübel setzen.
- Gehäuse oben einhängen und mit unterer Befestigungsschraube fixieren.

Die Stromversorgung des Reglers muss über einen externen Netzschalter erfolgen (letzter Arbeitsschritt!) und die Versorgungsspannung muss 210 ... 250 V~ (50 ... 60 Hz) betragen. Flexible Leitungen sind mit den beiliegenden Zugentlastungsbügeln und den zugehörigen Schrauben am Gehäuse zu fixieren.

Der Regler ist je nach Variante mit 1 Relais (*PG 66.30 und PG 67.30*) oder 2 Relais (*PG 68.30 und PG 69.30*) ausgestattet, an das/die **Verbraucher** wie Pumpen, Ventile o. ä. angeschlossen werden können:

- Relais 1
  - 18 = Leiter R1
  - 17 = Nullleiter N
  - 13 = Erdungsklemme 🔄
- Relais 2 (PG 68.30 und 69.30)
- 16 = Leiter R2
- 15 = Nullleiter N
- 14 = Erdungsklemme 🗄

Die **Temperatursensoren** (S1 bis S4) werden mit beliebiger Polung an den folgenden Klemmen angeschlossen:

- 1 / 2 = Sensor 1 (z. B. Sensor Kollektor 1)
- 3 / 4 = Sensor 2 (z. B. Sensor Speicher 1)
- 5 / 6 = Sensor 3 (z. B. Sensor TSPO)
- 6 / 7 = Sensor 4 (z. B. Sensor TRL)

Der Netzanschluss erfolgt an den Klemmen:

- 19 = Nullleiter N
- 20 = Leiter L
- 12 = Erdungsklemme  $\left(\frac{1}{2}\right)$

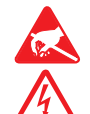

Elektrostatische Entladung kann zur Schädigung elektronischer Bauteile führen!

Berührungsgefährliche Spannungen!

5 |

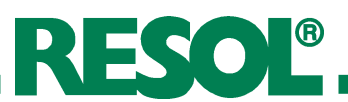

1.2.1 Klemmenbelegung Anlage 1

**Standard-Solarsystem** mit 1 Speicher, 1 Pumpe und 3 Sensoren. Der Sensor S4 / TRL kann optional zur Wärmemengenbilanzierung verwendet werden.

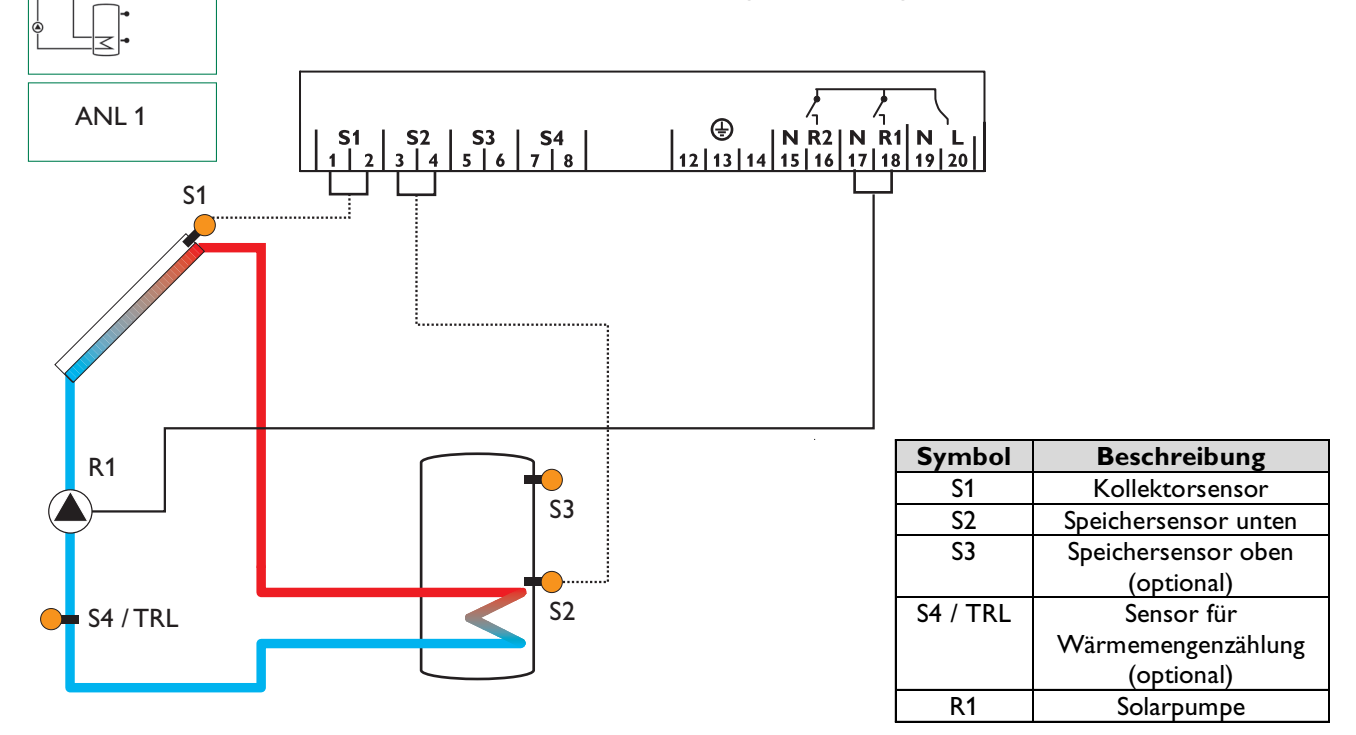

**1.2.2 Klemmenbelegung Anlage 2** (*PG 68.30 und PG 69.30*)

**Solarsystem und Nachheizung** mit 1 Speicher, 3 Sensoren und Nachheizung. Der Sensor S4 / TRL kann optional zur Wärmemengenbilanzierung verwendet werden.

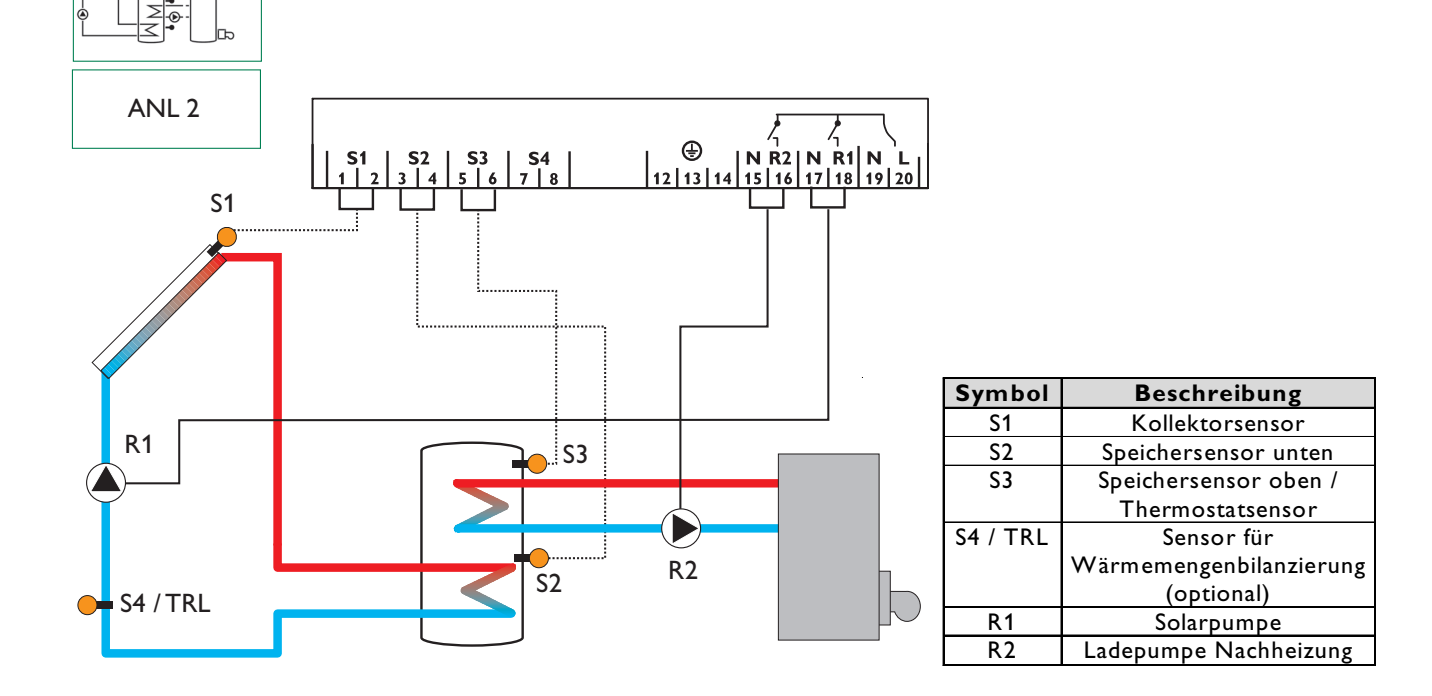

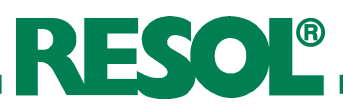

## 2. Bedienung und Funktion

## 2.1 Einstelltaster

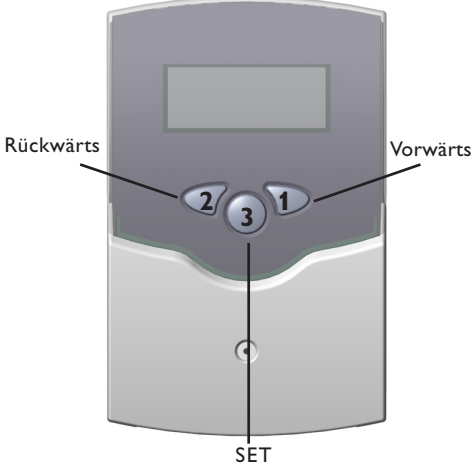

(Auswahl / Einstellmodus)

## 2.2 System-Monitoring-Display

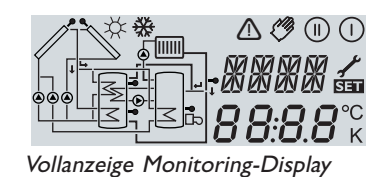

## 2.2.1 Kanalanzeige

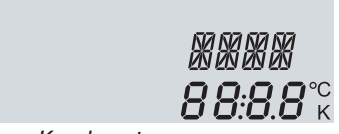

nur Kanalanzeige

## 2.2.2 Symbolleiste

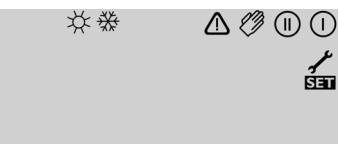

nur Symbolleiste

Der Regler wird über die 3 Drucktaster unter dem Display bedient. Taster 1 dient dem Vorwärts-Scrollen durch das Anzeigemenü oder dem Erhöhen von Einstellwerten. Taster 2 wird entsprechend für die umgekehrte Funktion benutzt.

Zur Einstellung nach letztem Anzeigekanal die Taste 1 ca. 2 Sekunden gedrückt halten. Wird im Display ein Einstellwert angezeigt, erscheint in der Anzeige SE. Danach kann durch Betätigen der Taste 3 in den Eingabemodus gewechselt werden.

- Kanal mit den Tasten 1 und 2 anwählen
- Taste 3 kurz drücken, die Anzeige SE blinkt (SE-Modus)
- mit den Tasten 1 und 2 den Wert einstellen
- Taste 3 kurz drücken, die Anzeige SET erscheint wieder dauerhaft, der eingestellte Wert ist abgespeichert

Das System-Monitoring-Display besteht aus 3 Bereichen: Der **Kanalanzeige**, der **Symbolleiste** und dem **System-Screen** (aktives Anlagenschema).

Die **Kanalanzeige** besteht aus zwei Zeilen. Die obere Anzeigen-Zeile ist eine alphanumerische 16-Segment-Anzeige (Textanzeige). Hier werden hauptsächlich Kanalnamen / Menüpunkte eingeblendet. In der unteren 7-Segment-Anzeige werden Kanalwerte und Einstellparameter angezeigt. Temperaturen und Temperaturdifferenzen werden mit Angabe der Einheit °C oder K angezeigt.

Die Zusatzsymbole der **Symbolleiste** zeigen den aktuellen Systemstatus an.

| Symbol      | normal                                                                            | blinkend                                                      |
|-------------|-----------------------------------------------------------------------------------|---------------------------------------------------------------|
|             | Relais 1 aktiv                                                                    |                                                               |
|             | Relais 2 aktiv                                                                    |                                                               |
| *           | Speichermaximalbegrenzung<br>aktiv / Speichermaximal-<br>temperatur überschritten | Kollektorkühlfunktion aktiv<br>Rückkühlfunktion aktiv         |
| ₩           | Option Frostschutz aktiviert                                                      | Kollektorminimalbegrenzung aktiv<br>Frostschutzfunktion aktiv |
| $\triangle$ |                                                                                   | Kollektornotabschaltung aktiv oder<br>Speichernotabschaltung  |
| <u>^+</u>   |                                                                                   | Sensordefekt                                                  |
| +⊘          |                                                                                   | Handbetrieb aktiv                                             |
| SET         |                                                                                   | Ein Einstellkanal wird geändert<br>SET-Modus                  |

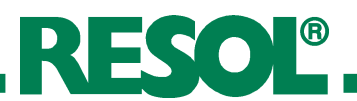

## 2.2.3 System-Screen

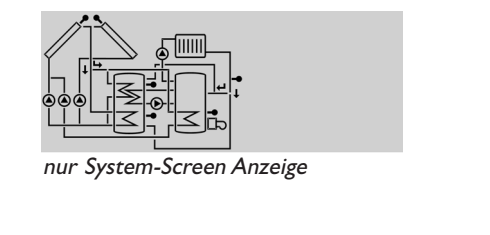

Der System-Screen (aktives Anlagenschema) zeigt im Regler ausgewählte Schemata. Es besteht aus mehreren Systemkomponenten-Symbolen, die je nach Anlagenzustand blinken, dauerhaft angezeigt oder verborgen werden.

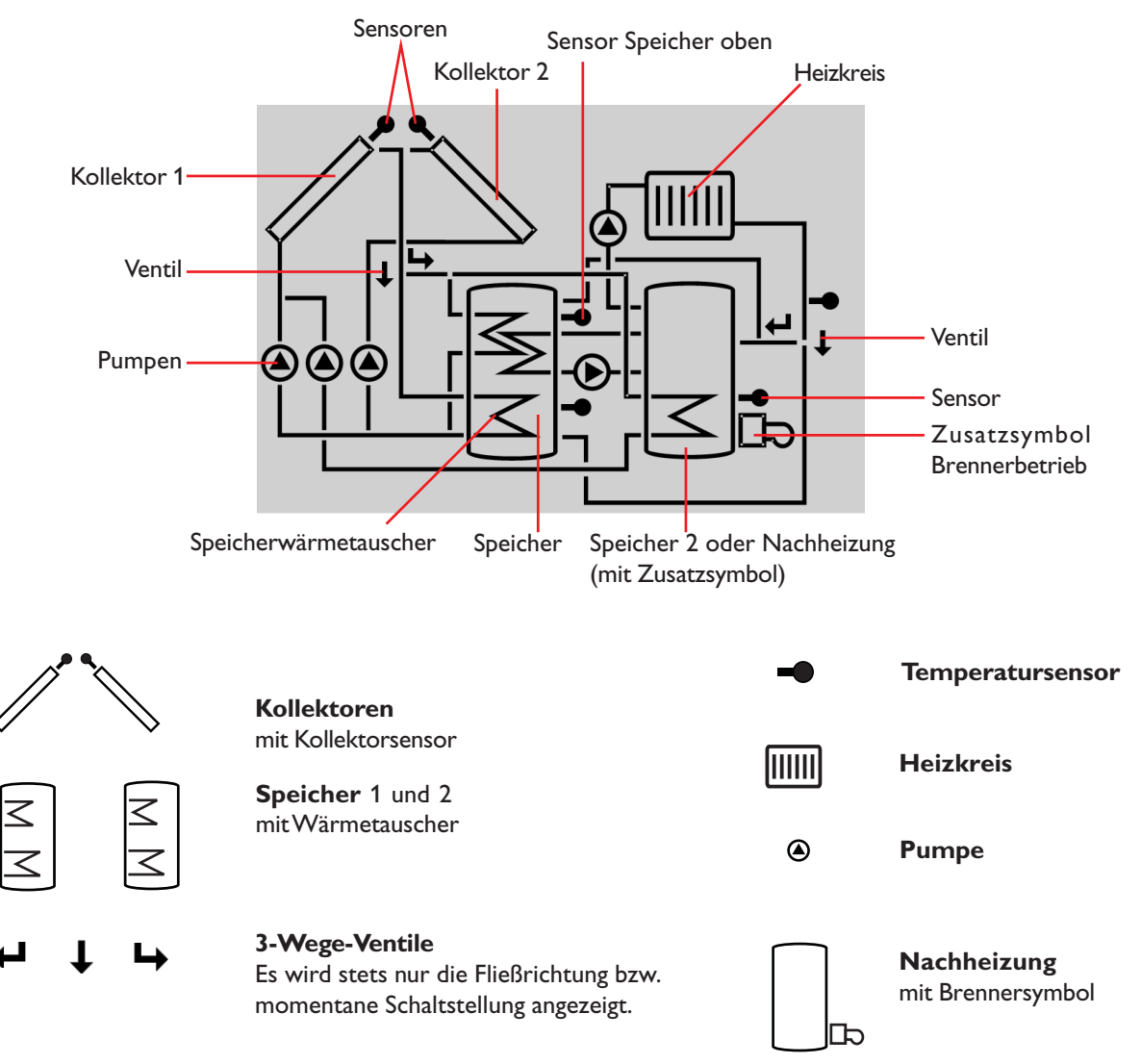

## 2.3 Blinkcodes

2.3.1 System-Screen Blinkcodes

- Pumpen blinken während der Einschaltphase
- Sensoren blinken wenn im Display der zugehörige Sensor-Anzeigekanal ausgewählt ist.
- Sensoren blinken schnell bei Sensordefekt.
- Brennersymbol blinkt, wenn Nachheizung aktiv.

| Grün konstant:     | alles in Ordnung              |
|--------------------|-------------------------------|
| Rot/Grün blinkend: | Initialisierungsphase         |
|                    | Handbetrieb                   |
| Rot blinkend:      | Sensor defekt                 |
|                    | (Sensorsymbol blinkt schnell) |

## 2.3.2 LED Blinkcodes

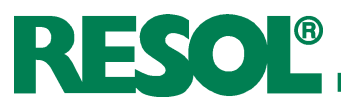

## 3. Erstinbetriebnahme

## Bei Erstinbetriebnahme zuerst Anlagenschema einstellen

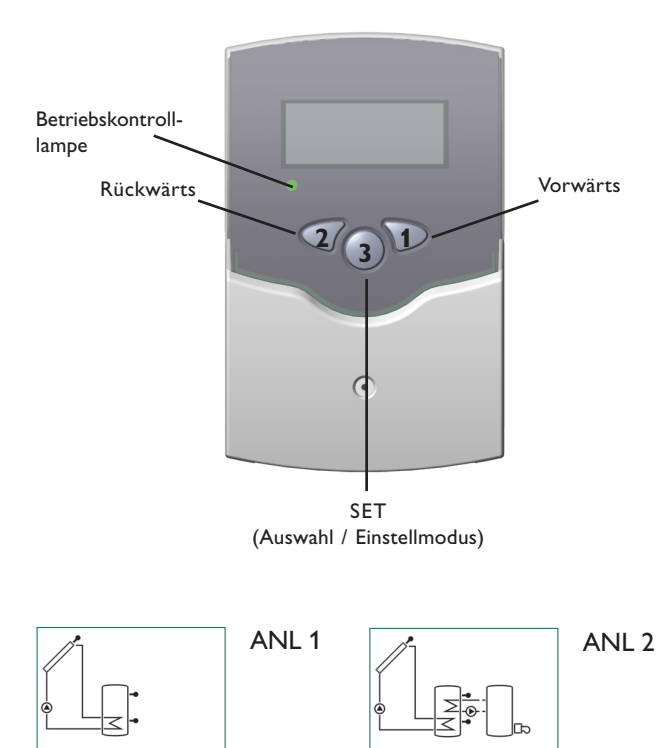

1. Zuerst Netzverbindung einschalten. Der Regler durchläuft eine Initialisierungsphase, in der die Betriebs-Kontrolllampe rot und grün blinkt. Nach der Initialisierung befindet sich der Regler im automatischen Regelbetrieb mit Werkseinstellung. Das voreingestellte Anlagenschema ist ANL 1\*

- 2. Einstellkanal ANL auswählen
  - In See-Modus wechseln (vgl. 2.1)
  - Anlagenschema über ANL-Kennziffer auswählen
  - Einstellung durch Betätigen der SET-Taste speichern

Damit ist der Regler betriebsbereit und sollte mit den Werkseinstellungen einen optimalen Betrieb der Solaranlage ermöglichen.

## Systemübersicht:

ANL 1\*: Standard-Solarsystem

ANL 2 : Solarsystem mit Nachheizung (PG 68.30 und PG 69.30)

\*Bei den Programmversionen 66.30 und 67.30 entfällt der Kanal ANL.

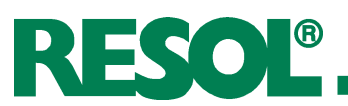

## 4. Regelparameter und Anzeigekanäle

## 4.1 Kanal-Übersicht

## Legende:

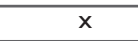

Entsprechender Kanal ist vorhanden.

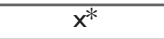

Entsprechender Kanal ist vorhanden wenn die zugehörige Option aktiviert ist.

Nur bei PG 67.30 und 69.30

## **Hinweis:**

S3 und S4 werden nur bei angschlossenen Temperaturfühlern angezeigt (eingeblendet)

| Kanal        | ANL |    | ANL Bezeich                     |  | Bezeichnung | Seite |
|--------------|-----|----|---------------------------------|--|-------------|-------|
| Nariai       | 1   | 2* |                                 |  |             |       |
| KOL          | х   | х  | Temperatur Kollektor 1          |  |             |       |
| TSP          | x   |    | Temperatur Speicher 1           |  |             |       |
| TSPU         |     | x  | Temperatur Speicher 1 unten     |  |             |       |
| TSPO         |     | x  | Temperatur Speicher 1 oben      |  |             |       |
| 53           | х   |    | Temperatur Sensor 3             |  |             |       |
| TRL          | 1   | 1  | Temperatur Rücklauffühler       |  |             |       |
| S4           | 2   | 2  | Temperatur Sensor 4             |  |             |       |
| n %          | х   |    | Drehzahl Relais 1               |  |             |       |
| n <b>1</b> % |     | x  | Drehzahl Relais 1               |  |             |       |
| hP           | x   |    | Betriebsstunden Relais 1        |  |             |       |
| h P1         |     | х  | Betriebsstunden Relais 1        |  |             |       |
| h P2         |     | x  | Betriebsstunden Relais 2        |  |             |       |
| k₩h          | 1   | 1  | Wärmemenge kWh                  |  |             |       |
| MWh          | 1   | 1  | Wärmemenge MWh                  |  |             |       |
| ANL          | 1   | -2 | Anlage                          |  |             |       |
| DTE          | x   | x  | Einschalt-Temperaturdifferenz   |  |             |       |
| DTA          | х   | х  | Ausschalt-Temperaturdifferenz 1 |  |             |       |
| DT S         | х   | x  | Solltemperaturdifferenz         |  |             |       |
| ANS          | x   | x  | Anstieg                         |  |             |       |
| SMX          | x   | x  | Maximaltemperatur Speicher 1    |  |             |       |
| NOT          | x   | x  | Nottemperatur Kollektor 1       |  |             |       |

\*Anlage 2 gilt nur für die Versionen 68.30 und 69.30

## 1

Entsprechender Kanal ist nur bei **aktivierter** Option Wärmemengenzählung (OWMZ) vorhanden.

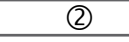

Entsprechender Kanal ist nur bei **deaktivierter** Option Wärmemengenzählung (OWMZ) vorhanden.

MEDT

Der Kanal Frostschutzgehalt (MED%) wird nur eingeblendet wenn die Frostschutzart (MEDT) **nicht Wasser oder Tyfocor LS / G-LS (MEDT 0 oder 3)** ist.

| Kanal | ANL        |              | Bezeichnung                          |  |
|-------|------------|--------------|--------------------------------------|--|
| Kanai | 1 2*       |              | _                                    |  |
| ОКХ   | x          | x            | Option Kollektorkühlung Kollektor 1  |  |
| КМХ   | <b>x</b> * | <b>x</b> *   | Maximaltemperatur Kollektor 1        |  |
|       |            |              |                                      |  |
| OKN   | х          | x            | Option Minimalbegrenzung Kollektor 1 |  |
| KMN   | x*         | x*           | Minimaltemperatur Kollektor 1        |  |
| OKF   | x          | x            | Option Frostschutz Kollektor 1       |  |
| KFR   | x*         | x*           | Frostschutztemperatur Kollektor 1    |  |
| ORUE  | ×          | ¥            |                                      |  |
| ORK   | × ×        |              | Option Röhrenkollektor               |  |
| NH E  | x          |              | x Einschalttemperatur Thermostat 1   |  |
| NH A  |            | x            | Ausschalttemperatur Thermostat 1     |  |
| OWMZ  | x          | x Option WMZ |                                      |  |
| VMAX  | 1          | 1            | Maximaler Durchfluss                 |  |
| MEDT  | 1          | 1            | Frostschutzart                       |  |
| MED%  | MEDT       | MEDT         | Frostschutzgehalt                    |  |
| nMN   | x          |              | Minimaldrehzahl Relais 1             |  |
| n1MN  |            | x            | Minimaldrehzahl Relais 1             |  |
| HND   | x x        |              | Handbetrieb Relais 1                 |  |
| HND2  | x x        |              | Handbetrieb Relais 2                 |  |
| SPR   | x x        |              | Sprache                              |  |
| PROG  | XX.XX      |              | Programmnummer                       |  |
| VERS  | X.XX       |              | Versionsnummer                       |  |

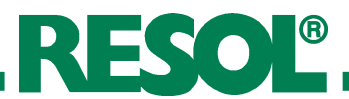

## 4.1.1 Anzeige Kollektortemperatur

#### KOL:

Kollektortemperatur Anzeigebereich: -40 ... +250 °C

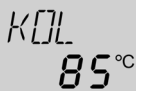

#### 4.1.2 Anzeige Speichertemperaturen

#### TSP, TSPU, TSPO:

Speichertemperaturen Anzeigebereich: -40 ... +250 °C 75₽ **ч⊐°**°•

4.1.3 Anzeige Sensor 3 und Sensor 4

#### S3, S4:

Sensortemperaturen Anzeigebereich: -40 ... +250 °C

Zeigt die momentane Kollektortemperatur an.

• KOL : Kollektortemperatur

Zeigt die momentane Speichertemperatur an.

- TSP : Speichertemperatur
- TSPU : Speichertemperatur unten
- TSPO: Speichertemperatur oben

Zeigt die momentane Temperatur des jeweiligen Zusatzsensors (ohne Regelfunktion) an.

• S3 : Temperatur Sensor 3

• S4 : Temperatur Sensor 4

**Hinweis:** 

S3 und S4 werden nur bei angeschlossenen Temperaturfühlern angezeigt (eingeblendet)

#### 4.1.4 Anzeige sonstiger Temperaturen

| TRL:                        |     |
|-----------------------------|-----|
| sonstige Messtemperaturen   | TRL |
| Anzeigebereich: -40 +250 °C | SS  |

Zeigt die momentane Temperatur des Sensors an.

• TRL : Temperatur Rücklauf

## 4.1.5 Anzeige momentane Pumpendrehzahl

| n %, n1 %:               |        |
|--------------------------|--------|
| momentane Pumpendrehzahl | a Xa   |
| Anzeigebereich: 30 100 % | ີ ເດັດ |
| (PG 67.30 und PG 69.30)  | 100    |

#### 4.1.6 Betriebsstundenzähler

| h | Ρ   | /  | h   | <b>P1</b> | /  | h   | P  | 2:  |    |
|---|-----|----|-----|-----------|----|-----|----|-----|----|
| В | etr | ie | ebs | stu       | nc | ler | זz | ähl | er |
| A | nz  | ei | ge  | kan       | al |     |    |     |    |

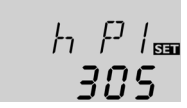

Zeigt die momentane Drehzahl der jeweiligen Pumpe an.

- n % : momentane Pumpendrehzahl (1-Pumpen-System)
- n1 % : momentane Drehzahl Pumpe 1

Der Betriebsstundenzähler summiert die solaren Betriebsstunden des jeweiligen Relais (**h P** / **h P1** / **hP2**). Im Display werden volle Stunden angezeigt.

Die aufsummierten Betriebsstunden können zurückgesetzt werden. Sobald ein Betriebsstundenkanal angewählt ist erscheint im Display dauerhaft das Symbol SET . Die Taste SET (3) muss ca. 2 Sekunden lang gedrückt werden um in den RESET-Modus des Zählers zu gelangen. Das Display-Symbol SET blinkt und die Betriebsstunden werden auf 0 zurückgesetzt. Um den RESET-Vorgang abzuschließen muss dieser mit der Taste SET bestätigt werden.

Um den RESET-Vorgang abzubrechen für ca. 5 Sekunden keine Taste betätigen. Der Regler springt automatisch in den Anzeigenmodus zurück.

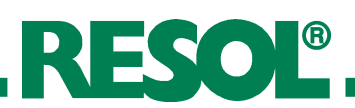

## 4.1.7 Wärmemengenbilanzierung

**OWMZ**:Wärmemengenbilanzierung Einstellbereich OFF ... ON Werkseinstellung OFF

VMAX: Volumenstrom in I/min Einstellbereich 0 ...20 in 0.1 Schritten Werkseinstellung 6,0

**MEDT:** Frostschutzart Einstellbereich 0 ... 3 Werkseinstellung 1

MED%: Frostschutzgehalt in (Vol-) % MED% wird bei MEDT 0 und 3 ausgeblendet Einstellbereich 20 ... 70 Werkseinstellung 45

kWh/MWh:Wärmemenge in kWh / MWh Anzeigekanal

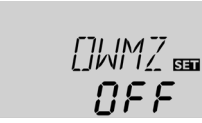

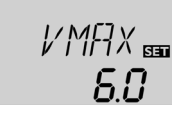

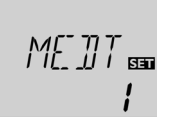

ME\_]]% ᡂ **ЧS** 

KWh 📾 **5 i**  Grundsätzlich ist in Verbindung mit einem Flowmeter eine Wärmemengenbilanzierung möglich. Dazu ist in Kanal **OWMZ** die Option Wärmemengenbilanzierung zu aktivieren.

Der am Flowmeter abzulesende Volumenstrom (I/min) muss im Kanal **VMAX** eingestellt werden. Frostschutzart und Frostschutzgehalt des Wärmeträgermediums werden in den Kanälen **MEDT** und **MED**% angegeben.

## Frostschutzart:

- 0 : Wasser
- 1 : Propylenglykol
- 2 : Ethylenglykol
- 3 : Tyfocor® LS / G-LS

Über die Angabe des Volumenstroms und der Referenzsensoren Vorlauf S1 und Rücklauf T- wird die transportierte Wärmemenge gemessen. Diese wird in kWh-Anteilen im Anzeigekanal **kWh** und in MWh-Anteilen im Anzeigekanal **MWh** angezeigt. Die Summe beider Kanäle bildet den gesamten Wärmeertrag.

Die aufsummierte Wärmemenge kann zurückgesetzt werden. Sobald einer der Anzeigekanäle der Wärmemenge angewählt ist erscheint im Display dauerhaft das Symbol SII. Die Taste SET (3) muss ca. 2 Sekunden lang gedrückt werden um in den RESET-Modus des Zählers zu gelangen. Das Display-Symbol SII blinkt und der Wert für die Wärmemenge wird auf 0 zurückgesetzt. Um den RESET-Vorgang abzuschließen, muss mit der Taste SII bestätigt werden.

Soll der RESET-Vorgang abgebrochen werden, muss ca. 5 Sekunden gewartet werden. Der Regler springt danach automatisch in den Anzeigemodus zurück.

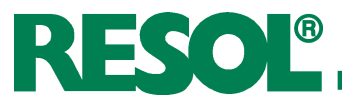

## 4.1.8 **∆T-Regelung**

## DT E:

Einschalttemperaturdifferenz Einstellbereich 1,0 ... 20,0 K Werkseinstellung 6.0

## DT A:

Ausschalttemperaturdifferenz Einstellbereich 0,5 ... 19,5 K Werkseinstellung 4.0 K

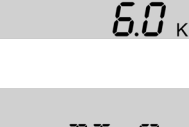

<u>]</u>]⊺ ר|<sub>₪</sub> **ЧΩ**к

*]]*7 5 🚥

ANS 🔤

10.0 к

**Hinweis:** Die Einschalt-Temperaturdifferenz muss mindestens 1 K größer als Ausschalt-Temperaturdifferenz sein.

## DT S:

Solltemperaturdifferenz Einstellbereich 1,5 ... 30,0 K Werkseinstellung 10.0 (PG 67.30 und PG 69.30)

## ANS:

Anstieg Einstellbereich 1 ... 20 K Werkseinstellung 2 K (PG 67.30 und PG 69.30)

## 4.1.9 Speicher-Maximaltemperatur

## S MX:

Speichermaximaltemperatur Einstellbereich 2 ... 95 °C Werkseinstellung 60 °C

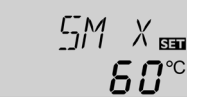

Zunächst verhält sich die Regelung wie eine Standarddifferenzregelung. Bei Erreichen der Einschaltdifferenz (**DT E**) wird die Pumpe eingeschaltet und nach dem Losreißimpuls (10 s)\* mit der Minimaldrehzahl (nMN = 30 %) gefahren. Erreicht die Temperaturdifferenz den eingestellten Sollwert (**DT S**) (nur PG 67.30 und PG 69.30), so wird die Drehzahl um eine Stufe (10 %) erhöht. Bei einem Anstieg der Differenz um 2 K (**ANS**) (nur PG 67.30 und PG 69.30) wird die Drehzahl um jeweils 10 % angehoben bis zum Maximum von 100 %. Mit Hilfe des Parameters "Anstieg" lässt sich das Regelverhalten anpassen.Bei Unterschreiten der eingestellten Ausschalt-Temperaturdifferenz (**DT A**) schaltet der Regler AUS.

\* 10 sek. lang 100 % Drehzahl

Bei Überschreiten der eingestellten Maximaltemperatur wird eine weitere Speicherladung verhindert und somit eine schädigende Überhitzung vermieden. Bei überschrittener Speicher-Maximaltemperatur wird im Display # angezeigt.

**Hinweis:** Der Regler verfügt über eine Speichersicherheitsabschaltung, die bei 95 °C für die Speichertemperatur eine weitere Beladung verhindert.

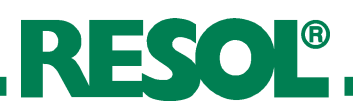

## 4.1.10 Kollektor-Grenztemperatur Kollektornotabschaltung

## NOT:

| Kollektorbegrenzungs-       |                  |
|-----------------------------|------------------|
| temperatur                  | N 167 7          |
| Einstellbereich 110 200 °C, |                  |
| Werkseinstellung 140 °C     | / <b>///</b> /** |

## 4.1.11 Systemkühlung

## OKX:

Option Systemkühlung Einstellbereich OFF ... ON Werkseinstellung OFF

## KMX:

Kollektormaximaltemperatur Einstellbereich 100... 190 °C Werkseinstellung 120 °C

Bei zusätzlich aktivierter Option ORUE:

## 4.1.12 Option Kollektorminimalbegrenzung

## **OKN:**

Kollektorminimalbegrenzung Einstellbereich OFF / ON Werkseinstellung OFF

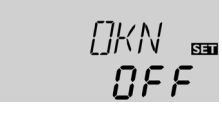

NFF

120℃

KMX

## KMN:

Kollektorminimaltemperatur Einstellbereich 10 ... 90 °C Werkseinstellung 10 °C

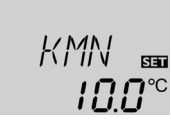

NEE

## 4.1.13 Option Frostschutzfunktion

## OKF:

Frostschutzfunktion Einstellbereich OFF / ON Werkseinstellung OFF

## KFR:

Frostschutztemperatur Einstellbereich -10 ... 10 °C Werkseinstellung 4,0 °C

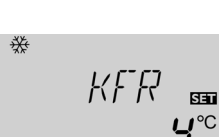

Bei Überschreiten der eingestellten Kollektor-Grenztemperatur (NOT) wird die Solarpumpe (R1) ausgeschaltet, um einer schädigenden Überhitzung der Solar-Komponenten vorzubeugen (Kollektornotabschaltung). Ab Werk ist die Grenztemperatur auf 140 °C eingestellt, kann aber in dem Bereich von 110 ... 200 °C verändert werden. Bei überschrittener Kollektor-Grenztemperatur wird im Display 🛆 (blinkend) angezeigt.

Bei Erreichen der eingestellten Speichermaximaltemperatur, schaltet die Solaranlage ab. Steigt jetzt die Kollektortemperatur auf die eingestellte Kollektormaximaltemperatur (KMX) an, wird die Solarpumpe solange aktiviert, bis dieser Temperaturgrenzwert wieder unterschritten wird. Dabei kann die Speichertemperatur weiter ansteigen (nachrangig aktive Speichermaximaltemperatur), jedoch nur bis 95 °C (Speichersicherheitsabschaltung).

Liegt die Speichertemperatur über der Speichermaximaltemperatur (**S MX**) und die Kollektortemperatur mindestens 5K unter der Speichertemperatur, läuft die Solaranlage solange weiter, bis der Speicher über den Kollektor und die Rohrleitungen wieder unter die eingestellte Speichermaximaltemperatur (**S MX**) zurückgekühlt wurde. Bei aktiver Systemkühlung wird im Display 🗰 (blinkend) angezeigt.Durch die Kühlfunktion bleibt die Solaranlage an heißen Sommertagen länger betriebsbereit und sorgt für eine thermische Entlastung des Kollektorfeldes und des Wärmeträgermediums.

Die Kollektor-Minimaltemperatur ist eine Mindest-Einschalttemperatur, die überschritten werden muss, damit die Solarpumpe (R1) eingeschaltet wird. Die Mindesttemperatur soll ein zu häufiges Einschalten der Solarpumpe bei geringen Kollektor-Temperaturen verhindern. Bei unterschrittener Minimaltemperatur wird im Display 🔆 (blinkend) angezeigt.

Die Frostschutzfunktion setzt bei Unterschreiten der eingestellten Frostschutztemperatur den Ladekreis zwischen Kollektor und dem Speicher in Betrieb, um das Medium vor dem einfrieren oder "eindicken" zu schützen. Bei überschreiten der eingestellten Frostschutztemperatur um 1 °C wird der Ladekreis ausgeschaltet.

## Hinweis:

Da für diese Funktion nur die begrenzte Wärmemenge des Speichers zu Verfügung steht, sollte die Frost-schutzfunktion nur in Gebieten angewandt werden, in denen an nur wenigen Tagen im Jahr Temperaturen um den Gefrierpunkt erreicht werden.

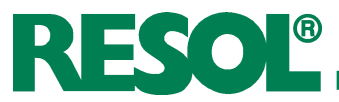

## 4.1.14 Rückkühlfunktion

#### **ORUE:**

Option Rückkühlung Einstellbereich OFF ... ON Werkseinstellung OFF

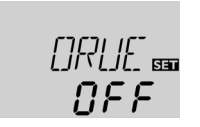

## 4.1.15 Röhrenkollektorfunktion

## O RK:

Röhrenkollektorfunktion Einstellbereich OFF ... ON Werkseinstellung OFF

[] RK 🚥 NEE

Bei Erreichen der eingestellten Speichermaximaltemperatur (SMAX) bleibt die Solarpumpe eingeschaltet, um eine Überhitzung des Kollektors zu verhindern. Dabei kann die Speichertemperatur weiter ansteigen, jedoch nur bis 95 °C (Speichersicherheitsabschaltung).

Sobald wie möglich (witterungsbedingt) wird die Solarpumpe eingeschaltet, bis der Speicher über den Kollektor und die Rohrleitungen, wieder auf seine eingestellte Speichermaximaltemperatur zurückgekühlt wurde.

Stellt der Regler einen Anstieg um 2 K gegenüber der zuletzt gespeicherten Kollektortemperatur fest, so wird die Solarpumpe für 30 Sekunden auf 100 % eingeschaltet um die aktuelle Mediumtemperatur zu erfassen. Nach Ablauf der Solarpumpenlaufzeit wird die aktuelle Kollektortemperatur als neuer Bezugspunkt gespeichert. Wenn die erfasste Temperatur (neuer Bezugspunkt) wieder um 2 K überschritten wird, so schaltet sich die Solarpumpe wieder für 30 Sekunden ein. Sollte während der Laufzeit der Solarpumpe oder auch des Anlagenstillstandes, die Einschaltdifferenz zwischen Kollektor und Speicher überschritten werden, so schaltet der Regler automatisch in die Solarbeladung um.

Wenn die Kollektortemperatur während des Stillstandes um 2 K absinkt, so wird der Einschaltpunkt für die Röhrenkollektorfunktion neu errechnet.

## 4.1.16 Thermostatfunktion

(ANL = 2)

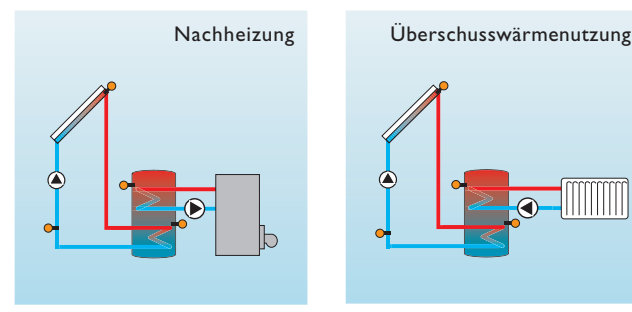

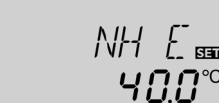

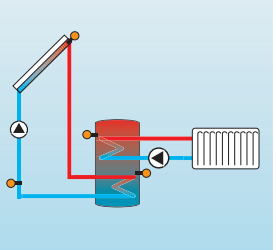

#### NHA:

Thermostat-Einschalttemperatur Einstellbereich: 0,0 ... 95,0 °C Werkseinstellung: 40,0 °C

NH E:

Thermostat-Ausschalttemperatur Einstellbereich: 0,0 ... 95,0 °C Werkseinstellung: 45,0 °C

Die Thermostatfunktion arbeitet unabhängig vom Solarbetrieb und kann z. B. für eine Überschusswärmenutzung oder eine Nachheizung eingesetzt werden.

- NHE < NHAdie Thermostatfunktion wird zur Nachheizung verwendet
- NHE > NHAdie Thermostatfunktion wird zur Überschusswärmenutzung verwendet

Bei eingeschaltetem 2. Relaisausgang wird im Display (1) angezeigt.

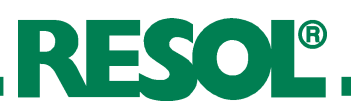

## 4.1.17 Drehzahlregelung

## nMN:

Drehzahlregelung Einstellbereich: 30 ... 100 Werkseinstellung: 30 (PG 67.30 und PG 69.30)

## nMN ᡂ **30**

Mit dem Einstellkanal **nMN**, wird für den Ausgang R1 eine relative Mindestdrehzahl für die angeschlossene Pumpe vorgegeben.

## ACHTUNG:

Bei Verwendung von nicht drehzahlgeregelten Verbrauchern (z.B. Ventilen) muss der Wert auf 100 % eingestellt werden, um die Drehzahlregelung zu deaktivieren.

## 4.1.18 Betriebsartenmodus

## HAND / HND1 / HND2:

Betriebsartenmodus Einstellbereich: OFF, AUTO, ON Werkseinstellung:AUTO

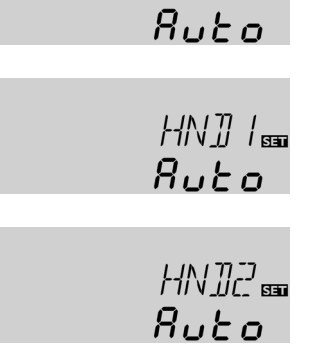

Für Kontroll- und Servicearbeiten kann der Betriebsartenmodus des Reglers manuell eingestellt werden. Dazu wird der Einstellwert MM angewählt, der folgende Eingaben zulässt:

## HAND / HND1 / HND2

Betriebsartenmodus

- OFF : Relais aus 🛆 (blinkend) + 🧷
- AUTO : Relais im automatischen Regelbetrieb
- ON : Relais ein 🛆 (blinkend) + 🧷

## 4.1.19 Sprache (SPR)

## SPR:

Spracheinstellung Einstellbereich: dE, En, It Werkseinstellung: dE

| SPR m |  |
|-------|--|
| 36    |  |
|       |  |

In diesem Kanal wird die Menüsprache eingestellt.

- dE : Deutsch
- En : Englisch
- It : Italienisch

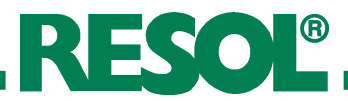

## 5. Tipps zur Fehlersuche

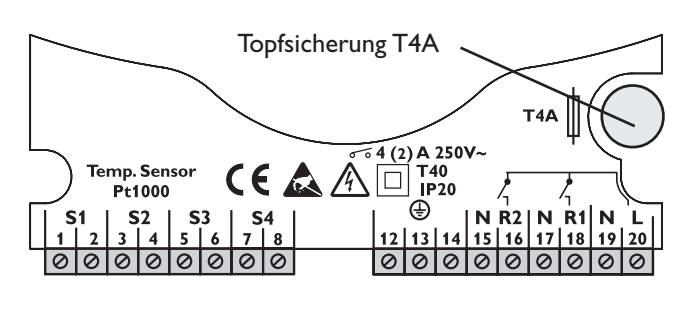

Tritt ein Störfall ein, wird über das Display des Reglers eine Meldung angezeigt:

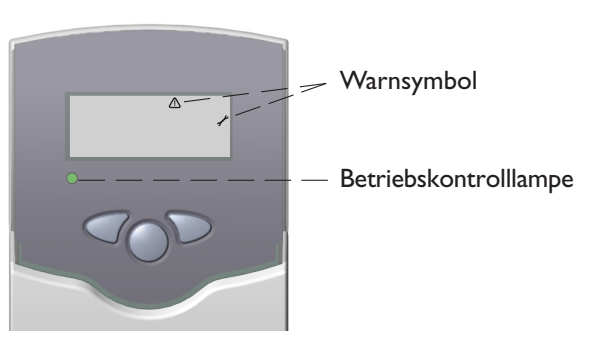

Betriebskontrolllampe blinkt rot. Im Display erscheint das Symbol  $\checkmark$  und das Symbol  $\triangle$  blinkt.

Betriebskontrolllampe ist dauerhaft erloschen

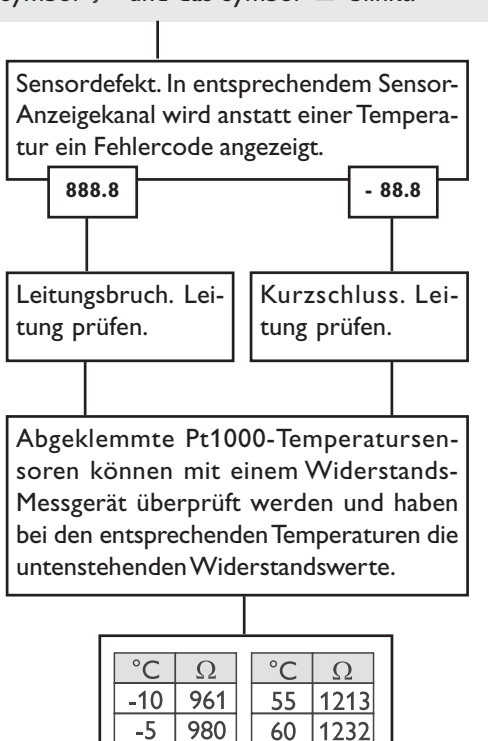

60

65

70 1271

75

0

5

10

15

20

25

45

1000

1019

1039

1058

1078

1097

30 1117

35 1136

40 1155

50 1194

1175

Widerstandswerte der Pt1000-Sensoren

1232

1252

1290

80 1309

85 1328

90 1347

95 1366

100 1385

105 1404

110 1423

115 1442

| Bei erloschener Betriebs-Kontrolllampe ist |      |  |
|--------------------------------------------|------|--|
| die Stromversorgung des Reglers zu kon-    |      |  |
| trollieren.                                |      |  |
| nein                                       | o.k. |  |
|                                            |      |  |
| Die Topfsicherung des Reglers ist defekt.  |      |  |
| Diese wird nach Abnahme der Blende zu-     |      |  |
| gänglich und kann dann ausgetauscht        |      |  |

gänglich und kann dann ausgetausch werden (Ersatzsicherung liegt in einem Zubehörbeutel bei).

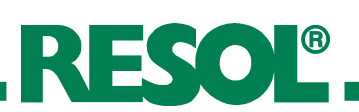

## 5.1 Verschiedenes

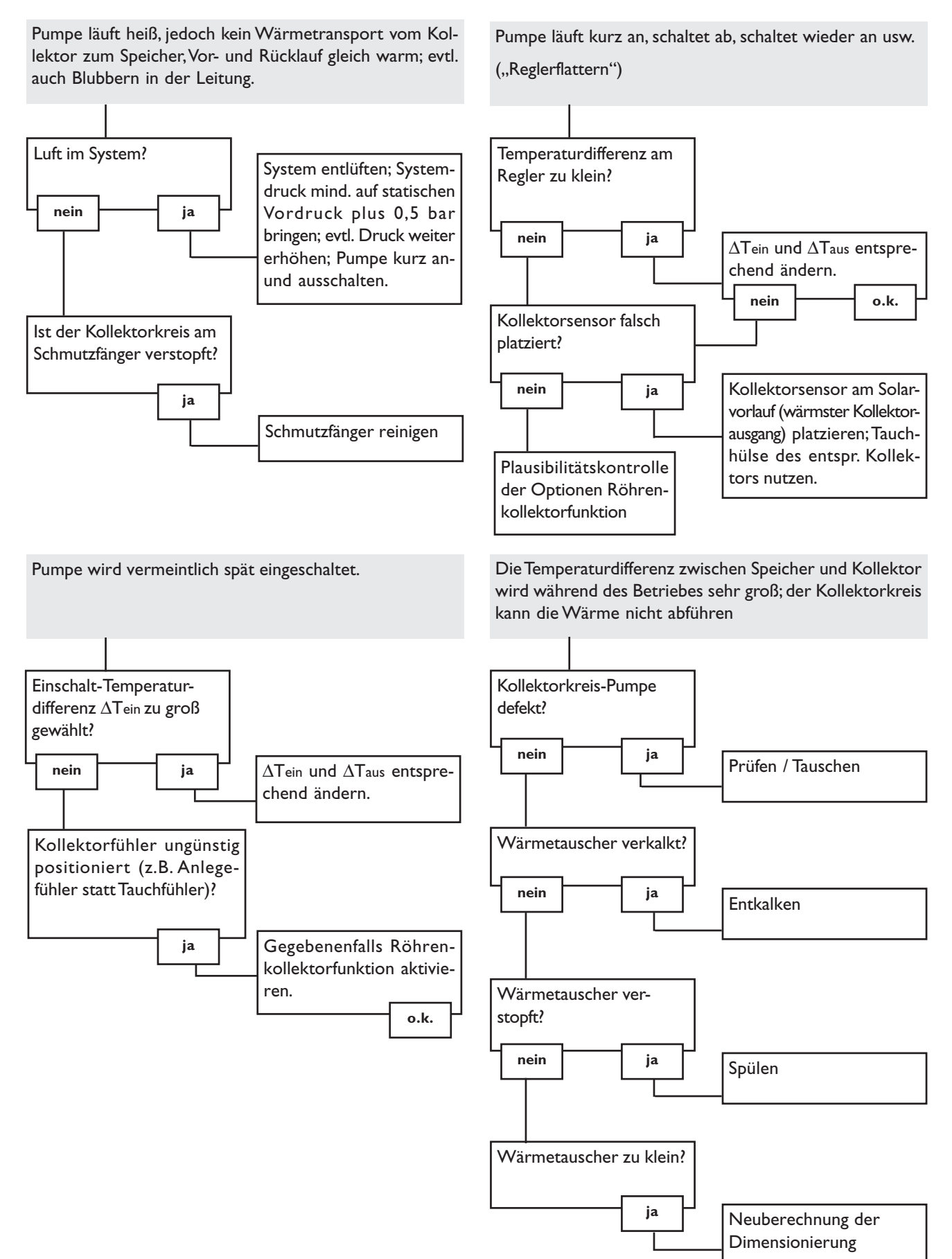

# RESOL®

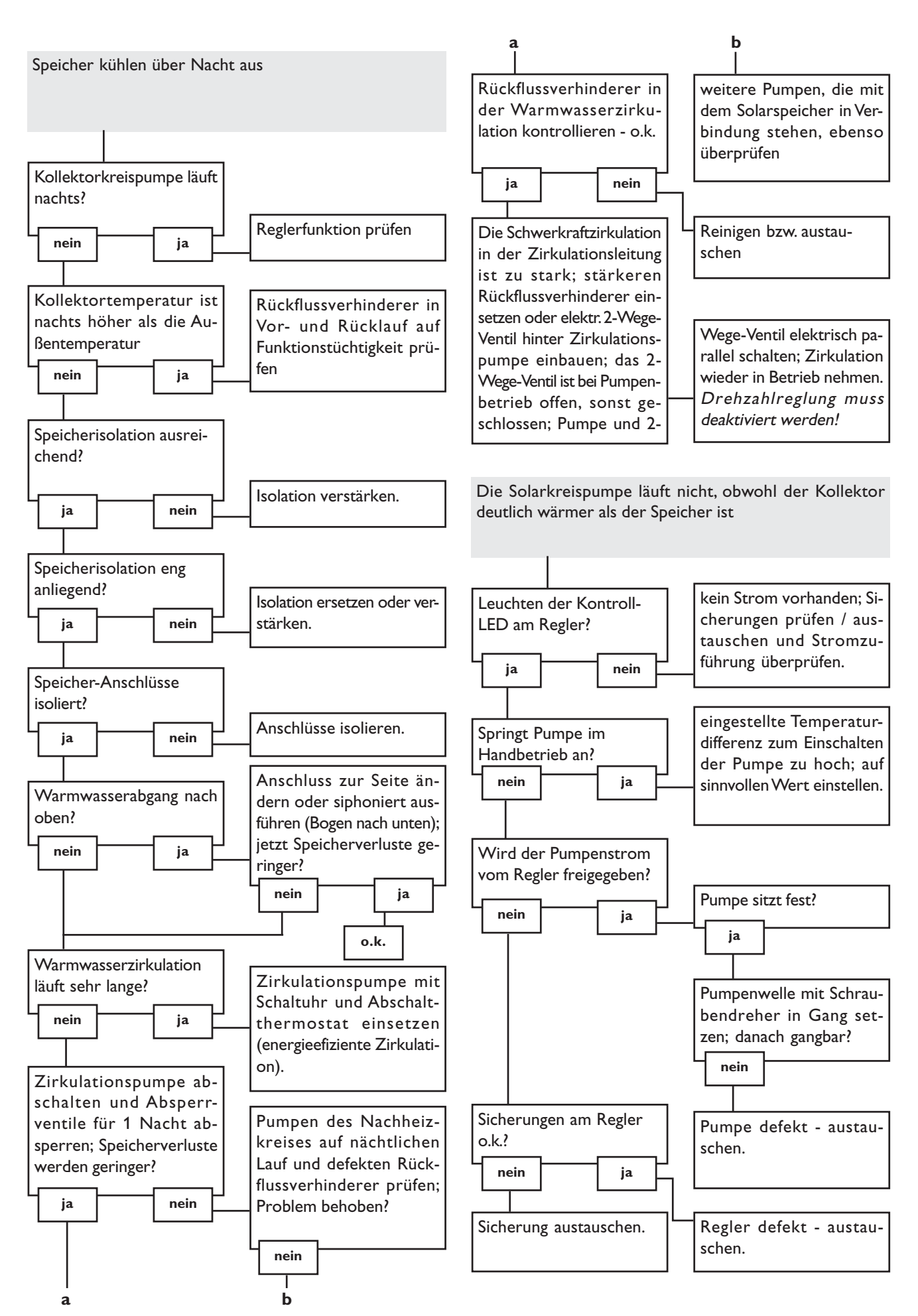

## 6. Zubehör

## Sensoren

Unser Angebot umfasst Hochtemperaturfühler, Flachanlegefühler, Außentemperaturfühler, Raumtemperaturfühler, Rohranlegefühler und Einstrahlungssensoren, auch als Komplettfühler mit Tauchhülse.

## Überspannungsschutz

Der RESOL Überspannungsschutz **SP1** sollte grundsätzlich zum Schutz der empfindlichen Temperatursensoren im oder am Kollektor gegen fremdinduzierte Überspannungen (ortsnahe Gewitter etc.) eingesetzt werden.

## Flowmeter

Wenn sie eine Wärmemengenbilanzierung realisieren möchten benötigen sie ein Flowmeter zur Messung des Volumenstromes in ihrem System.

## **RESOL - Elektronische Regelungen GmbH**

Heiskampstraße 10 D - 45527 Hattingen Tel.: +49 (0) 23 24 / 96 48 - 0 Fax: +49 (0) 23 24 / 96 48 - 55

www.resol.de info@resol.de

## Ihr Fachhändler:

## Anmerkungen

Das Design und die Spezifikationen können ohne Vorankündigung geändert werden. Die Abbildungen können sich vom Produktionsmodell unterscheiden.

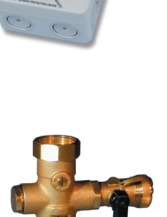

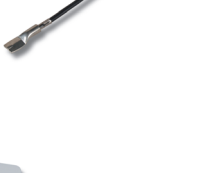

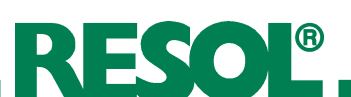